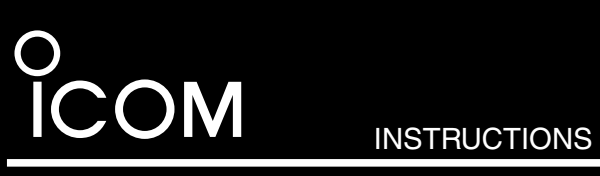

REMOTE COMMUNICATOR **RC-FS10** Multi-Trunking compatible version Thank you for purchasing the RC-FS10 REMOTE COMMUNICATOR. The Remote Communicator creates a virtual radio/simple dispatcher control panel on a Windows PC. This allows you to access and communicate with repeaters, and transceivers on your IDAS IP Network.

Before installation, please read these instructions carefully.

# FORWORD

### Minimum system requirements

| Operating<br>System   | Microsoft <sup>®</sup> Windows <sup>®</sup> XP SP3 or later (32-bit)<br>Microsoft <sup>®</sup> Windows Vista <sup>®</sup> SP2 or later<br>(32/64-bit)<br>Microsoft <sup>®</sup> Windows <sup>®</sup> 7 (32/64-bit) |  |
|-----------------------|----------------------------------------------------------------------------------------------------|--|
| CPU                   | Intel Pentium 4 1.6 GHz CPU or better, or equivalent CPU                                                                                                    |  |
| Memory                | 512 MB of available memory or more<br>(for Windows XP)                                                                                                    |  |
|                       | 1 GB of available memory or more<br>(for Windows Vista and Windows 7)                                                                                                    |  |
| HDD                   | 100 MB of available disk space                                                                                                    |  |
| Audio                 | DirectSound compatible sound card that<br>covers the frequency response range of up to<br>20 kHz, with a sampling rate of 48 kHz.                                                                                  |  |
| Display<br>Resolution | splay<br>esolution 1024 × 768 pixel or more                                                                                                    |  |
| Other<br>Hardware     | CD-ROM drive<br>10 Mbps or greater Ethernet interface<br>USB 1.1 or 2.0 port<br>Speaker or headset<br>Microphone                                                                                                   |  |

# WOND

# Supplied items

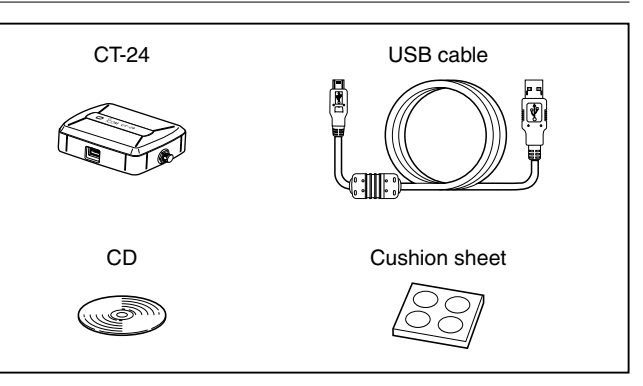

These instructions are based on using Windows Vista. The displayed screens, indications or operations may differ slightly from the instructions, depending on your system configuration or Windows operating system.

# PRECAUTIONS

**CAUTION: NEVER** expose the CT-24 to rain, snow or any liquids. This will damage the CT-24.

**DO NOT** use or place the CT-24 in areas with temperatures below  $0^{\circ}C$  (+32°F) or above +40°C (+104°F).

**DO NOT** use harsh solvents such as benzine or alcohol to clean the CT-24, because they can damage its surfaces.

# **DO NOT** allow the PC to go into the sleep or standby mode while using the RC-FS10. Otherwise, it might not work properly after the PC resumes normal activity.

**CONNECT** the CT-24 to only the PC or an adequate selfpowered USB hub. Otherwise, it may not work properly.

# MENU SCREEN

When the CD is inserted into the CD drive, the menu screen automatically appears.

- If no menu screen appears, double-click the "AutoRun.exe" on the CD.
- To read the instructions on the CD, Adobe<sup>®</sup> Reader<sup>®</sup> is required. If you have not installed the reader, please download it from Adobe Systems Incorporated's website.
- When you want to close the menu screen, click "Exit."

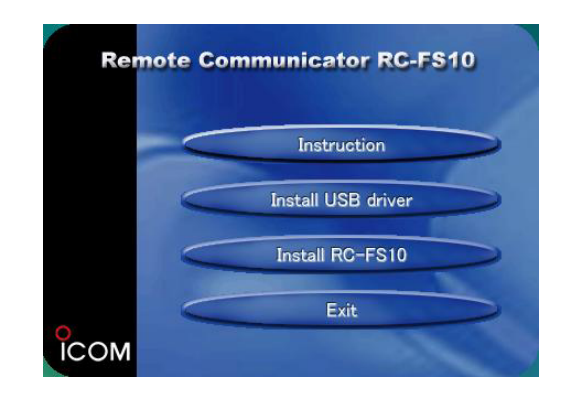

# Step 1: USB DRIVER INSTALLATION

- Make sure Windows has completed its start-up, and no other applications are running.
- ② Insert the CD into the CD drive.
- ③ Click "Install USB driver" on the menu screen.
   *∭* If "User Account Control" appears, click [<u>C</u>ontinue].
- ④ "Welcome to USB InstallShield Wizard for Icom CT-24 USB Driver Setup" appears. Click [Next>].

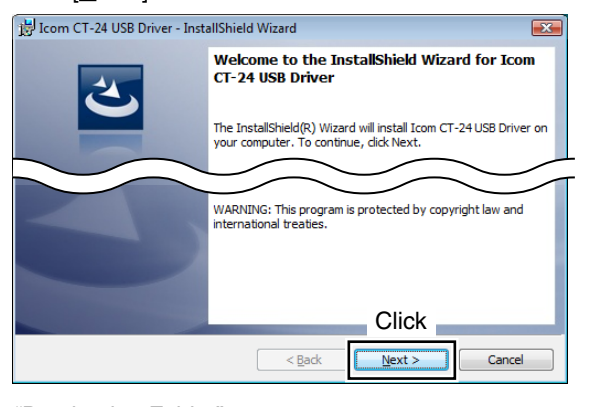

 "Destination Folder" appears. Click [Next>].

> If desired, click [Change...] to select another destination folder before clicking [Next>].

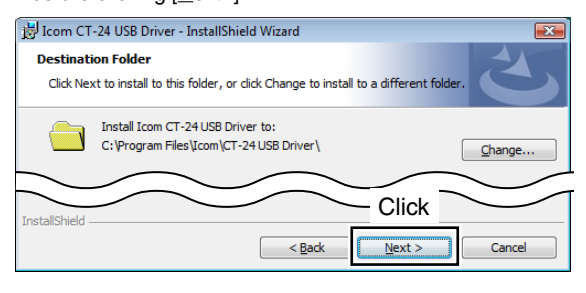

6 "Ready to Install the Program" appears. Click [Install] to start the installation.

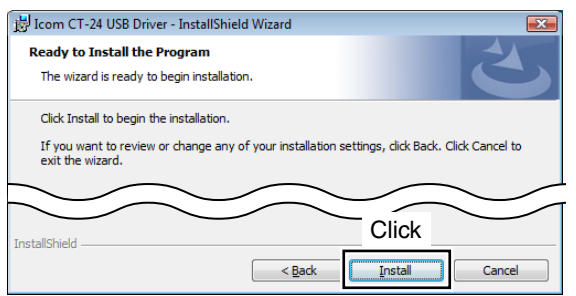

/// If "Windows Security" appears, click [Install].

 InstallShield Wizard Completed" appears. Click [<u>F</u>inish].

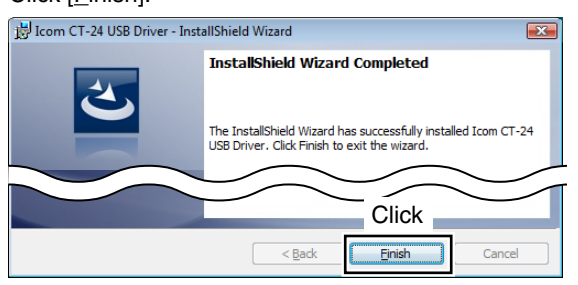

8 After the InstallShield Wizard is complete, connect the CT-24 to the PC through the USB cable.
• The power/communicate indicator lights green.

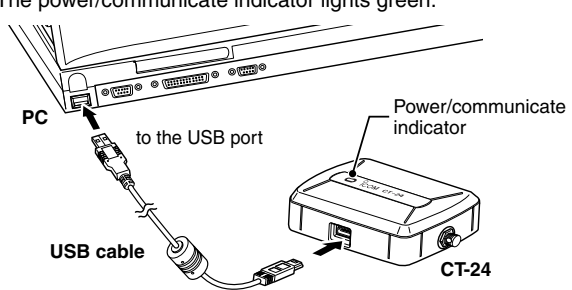

④ After connecting the CT-24, "Installing device driver software" appears.

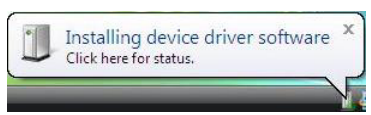

① After "Icom CT-24" appears, the USB driver installation process is complete.

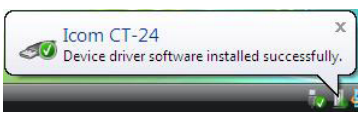

- Restarting the PC may be required, depending on your configuration.
- You can uninstall the USB driver using the "Uninstall a program" in the Windows Control Panel.

# Step 2: RC-FS10 APPLICATION INSTALLATION

- When installing the application, log in as the administra-∭ tor.
- ① Make sure Windows has completed its start-up, and no other applications are running.
- 2 Insert the CD into the CD drive.
- ③ Click "Install RC-FS10" on the menu screen. /// If "Open File-Security Warning" appears, click [Run].
- ④ "Welcome to the InstallShield Wizard for Icom RC-FS10A" appears.

### Click [Next>].

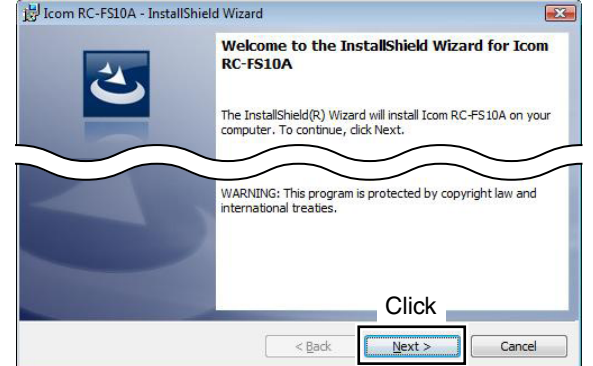

5 "Destination Folder" appears. Click [Next>].

• If desired, click [Change ...] to select another destination folder before clicking [Next>].

| Icom RC       | FS10A - InstallShield Wizard                                |                     |
|---------------|-------------------------------------------------------------|---------------------|
| Destinati     | on Folder                                                   | 4                   |
| Click Nex     | t to install to this folder, or dick Change to install to a | a different folder. |
|               | Install Icom RC-FS10A to:                                   |                     |
|               | C:\Program Files\Icom\RC-FS10A\                             | Change              |
|               |                                                             |                     |
| $\sim$        |                                                             | $\sim$              |
|               |                                                             | Click               |
| stallShield - |                                                             |                     |
|               | < <u>B</u> ack                                              | Next > Cancel       |

Click [Install] to start the installation. 🔡 Icom RC-FS10A - InstallShield Wizard Ready to Install the Program The wizard is ready to begin installation Click Install to begin the installation If you want to review or change any of your installation settings, dick Back. Click Cancel to exit the wizard. Click

6 "Ready to Install the Program" appears.

#### /// If "User Account Control" appears, click [Allow].

 After the installation has been completed, the "InstallShield Wizard Completed" appears. Click [Finish].

< <u>B</u>ack

Install

Cancel

• If desired, check the "Launch the program" box to start the application, before clicking [Finish].

#### B Icom BC-ES10A - InstallShield Wizard

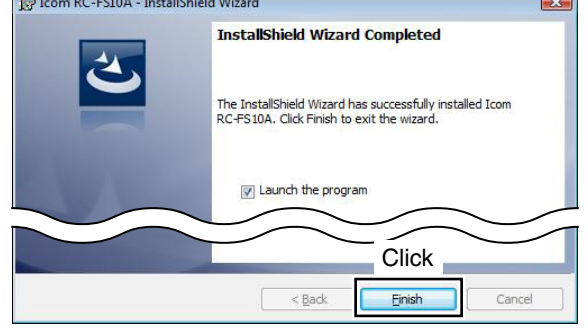

### (8) Eject the CD.

(9) 'RC-FS10A' appears in the Icom folder, which is on the program menu, and an 'RC-FS10A' shortcut icon appears on the desktop.

• You can uninstall the application using the "Uninstall a program" in the Windows Control Panel.

# Step 3: ACCESSING THE SETTING SCREEN

When first using the RC-FS10, some setup is required.

/// Connect the CT-24, a speaker or headset, and a microphone before you start the application. Without them, you cannot operate the RC-FS10 properly.

- ① Select 'RC-FS10A' in the Icom folder, which is on the
- program menu, or double click the shortcut icon to start the application.
- 2 Click [Option] in the Top menu, and then select [Setting...] to access the setting screen.
  - Login authentication is required.

| Enter User Name and F | assword |  |
|-----------------------|---------|--|
| User Name:            |         |  |
| Password:             |         |  |
|                       | Count   |  |

③ Enter the user name and password, and then click [OK]. The user name and password are different, depending on the user authority.

The default settings and the authorities are as shown below.

| Use<br>aut | er<br>hority | Default user name<br>and password | Configurable settings                                 |
|------------|--------------|-----------------------------------|-------------------------------------------------------|
| Sup        | er User      | super_user                        | All settings                                          |
| Pow        | ver User     | power_user                        | All settings except<br>for Network and IP<br>Command. |
| Use        | r            | user                              | Only ANI settings.                                    |

1/2 You can change the user name and password in the Common Setting screen.

Refer to the Help file of the RC-FS10 for help with the function or setting meanings. To open the help file, click [Help] in the Top Menu, and select [Contents].

# **INFORMATION FOR CT-24**

The CT-24 utilizes an enhanced AMBE+2<sup>™</sup> vocoder, and was designed to be used exclusively with the RC-FS10. You can control up to 8 repeaters at one RC-FS10 installation.

#### Panel Description

- (1) Power/communicate indicator
- Lights green when the power is ON.
- Lights orange during communication.
- 2 USB port
- Connects the USB cable.
- (3) Multi secure holder - To prevent the theft of the CT-24: Secure it to the PC by attaching a security cable through the holder hole.
- To facilitate carrying:
- Run a strap though the holder hole.

#### Attaching cushions

Attach the 4 adhesive cushions to the bottom panel of the CT-24.

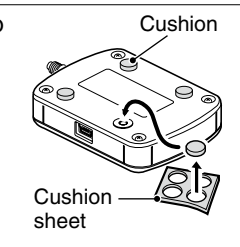

# OPTION

**CT-23** PTT MICROPHONE ADAPTER

Allows you to connect an Icom microphone, such as the SM-25 or SM-26, to the PC in your IDAS system.

A BC-147 series AC adapter is separately required as the power supply.

Icom, Icom Inc. and the Icom logo are registered trademarks of Icom Incorporated (Japan) in Japan, the United States, the United Kingdom, Germany, France, Spain, Russia and/or other countries IDAS is a trademark of Icom Incorporated.

Adobe and Reader are registered trademarks of Adobe Systems Incorporated in the United States and/or other countries.

Microsoft, Windows and Windows Vista are registered trademarks of Microsoft Corporation in the United States and/or other countries.

All other products or brands are registered trademarks or trademarks of their respective holders.

1-1-32 Kamiminami, Hirano-ku, Osaka 547-0003, Japan

# When disconnecting the CT-24 from the PC

Before disconnecting the CT-24, BE SURE to click the "safely remove hardware" icon in the taskbar.

# **Specifications**

| <ul> <li>Power supply voltage</li> </ul>  | :5 V ±10% (supplied from the   |
|-------------------------------------------|--------------------------------|
|                                           | PC's USB port)                 |
| <ul> <li>Current drain</li> </ul>         | : Less than 200 mA             |
| <ul> <li>Interface</li> </ul>             | : USB 2.0                      |
| <ul> <li>Operating temp. range</li> </ul> | : 0°C to 40°C; +32°F to +104°F |
| <ul> <li>Relative humidity</li> </ul>     | : 5% to 95%                    |
| Dimensions                                | : 70 (W) × 21 (H) × 50 (D) mm; |
| (Projections not included)                | 2.8 (W) × 0.8 (H) × 2 (D) inch |
| <ul> <li>Weight (approximate)</li> </ul>  | : 44 g; 1.6 oz                 |
| <ul> <li>USB cable length</li> </ul>      | : 1.5 m; 5 feet                |
| (approximate)                             |                                |
|                                           |                                |

# Voice Coding Technology

The AMBE+2<sup>™</sup> voice coding Technology embodied in this product is protected by intellectual property rights including patent rights, copyrights and trade secrets of Digital Voice Systems, Inc. This voice coding Technology is licensed solely for use within this Communications Equipment. The user of this Technology is explicitly prohibited from attempting to extract, remove, decompile, reverse engineer, or disassemble the Object Code, or in any other way convert the Object Code into a human-readable form. U.S. Patent Nos.

#5.870.405. #5.826.222. #5.754.974. #5.701.390. #5,715,365, #5,649,050, #5,630,011, #5,581,656, #5,517,511, #5,491,772, #5,247,579, #5,226,084 and #5.195.166.

# FCC INFORMATION

## For CLASS B UNINTENTIONAL RADIATORS

This equipment has been tested and found to comply with the limits for a Class B digital device, pursuant to part 15 of the FCC Rules. These limits are designed to provide reasonable protection against harmful interference in a residential installation. This equipment generates, uses and can radiate radio frequency energy and, if not installed and used in accordance with the instructions, may cause harmful interference to radio communications. However, there is no guarantee that interference will not occur in a particular installation. If this equipment does cause harmful interference to radio or television reception, which can be determined by turning the equipment off and on, the user is encouraged to try to correct the interference by one or more of the following measures:

- Reorient or relocate the receiving antenna.
- · Increase the separation between the equipment and receiver.
- · Connect the equipment into an outlet on a circuit different from that to which the receiver is connected.
- · Consult the dealer or an experienced radio/TV technician for help.